МБОУ ДО «Дворец творчества детей и молодежи» Ленинского района города Кемерово

## Графический редактор Практическая работа Paint.Net

Педагог: Маханькова Людмила Николаевна

Кемерово

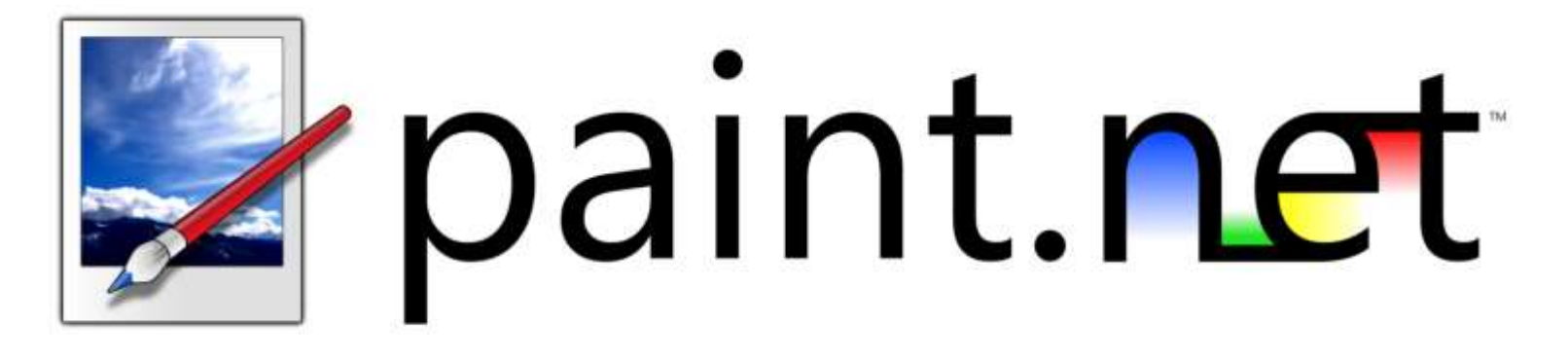

Paint.NET — бесплатный растровый графический редактор рисунков и фотографий для Windows, разработанный на платформе .NET **Framework.** Paint.NET является отличной заменой редактору графических изображений, входящему в состав стандартных программ операционных систем Windows.

## **УРОК «СТЕКЛЯННАЯ КНОПКА»**

На этом уроке мы научимся создавать «стеклянные» кнопки для сайтов и программ

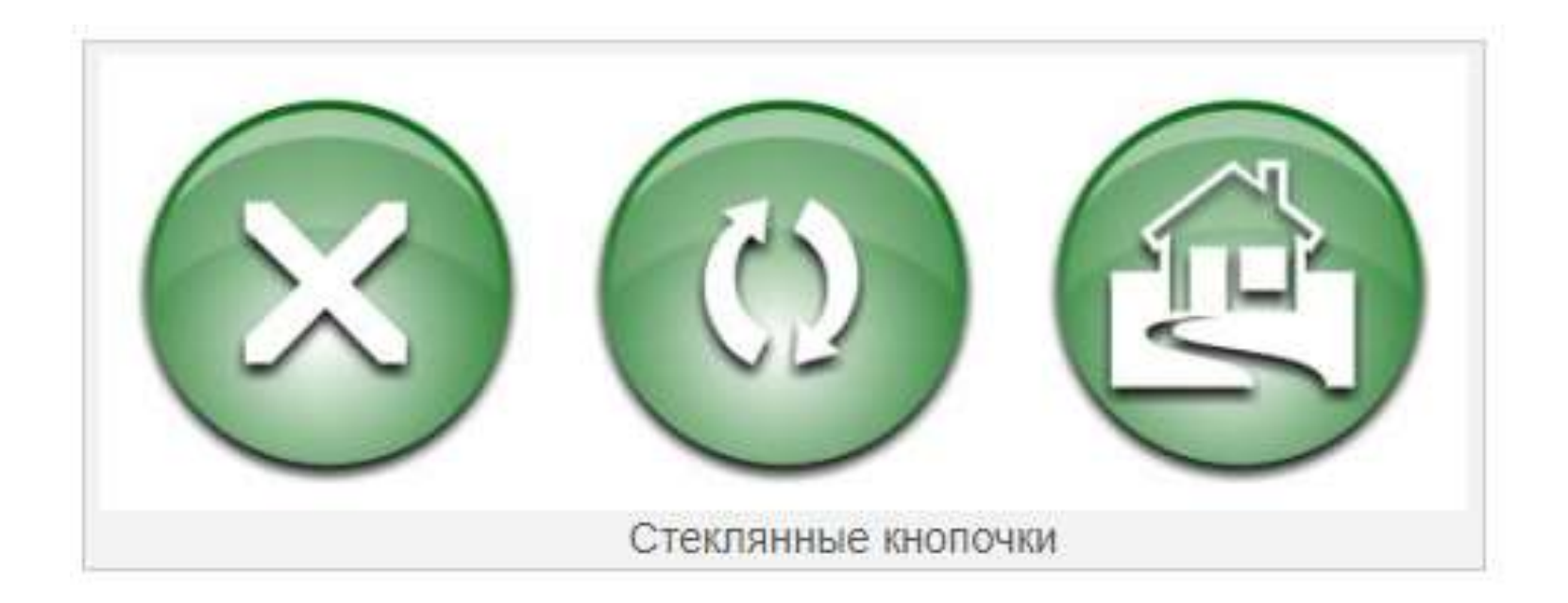

1. Откройте <u>Paint.NET</u>. В качестве начального холста можно использовать открываемый по умолчанию (800 х 600). Выберите инструмент «Выбор области овальной формы», и с его помощью выделите круг размером 400 х 400 пикселей. Для получения идеально ровного круга удерживайте при выделении клавишу Shift. Размер круга можно контролировать на панели статуса:

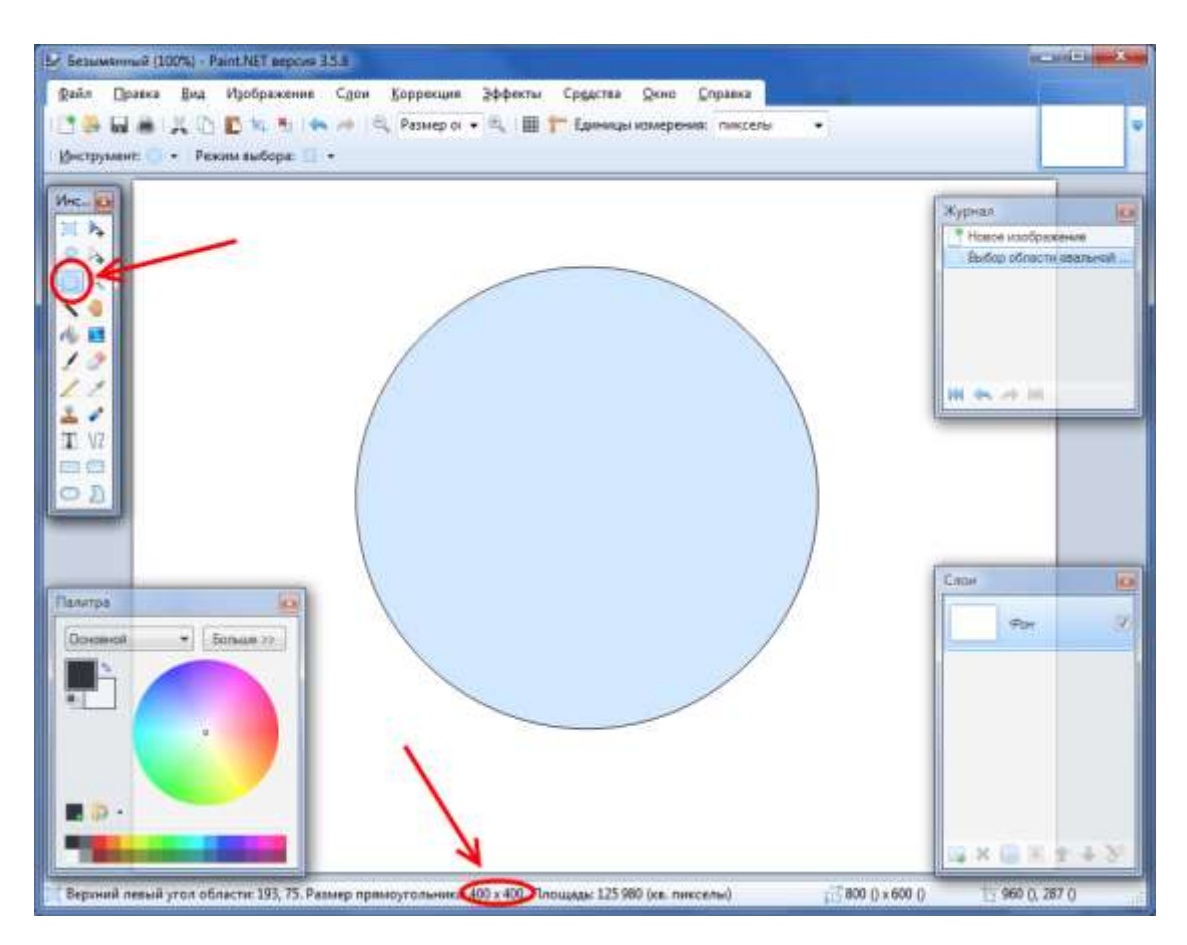

2. Для удаления излишней рабочей площади примените обрезание по выделению (Изображение — Обрезать по выделению или Ctrl+Shift+X):

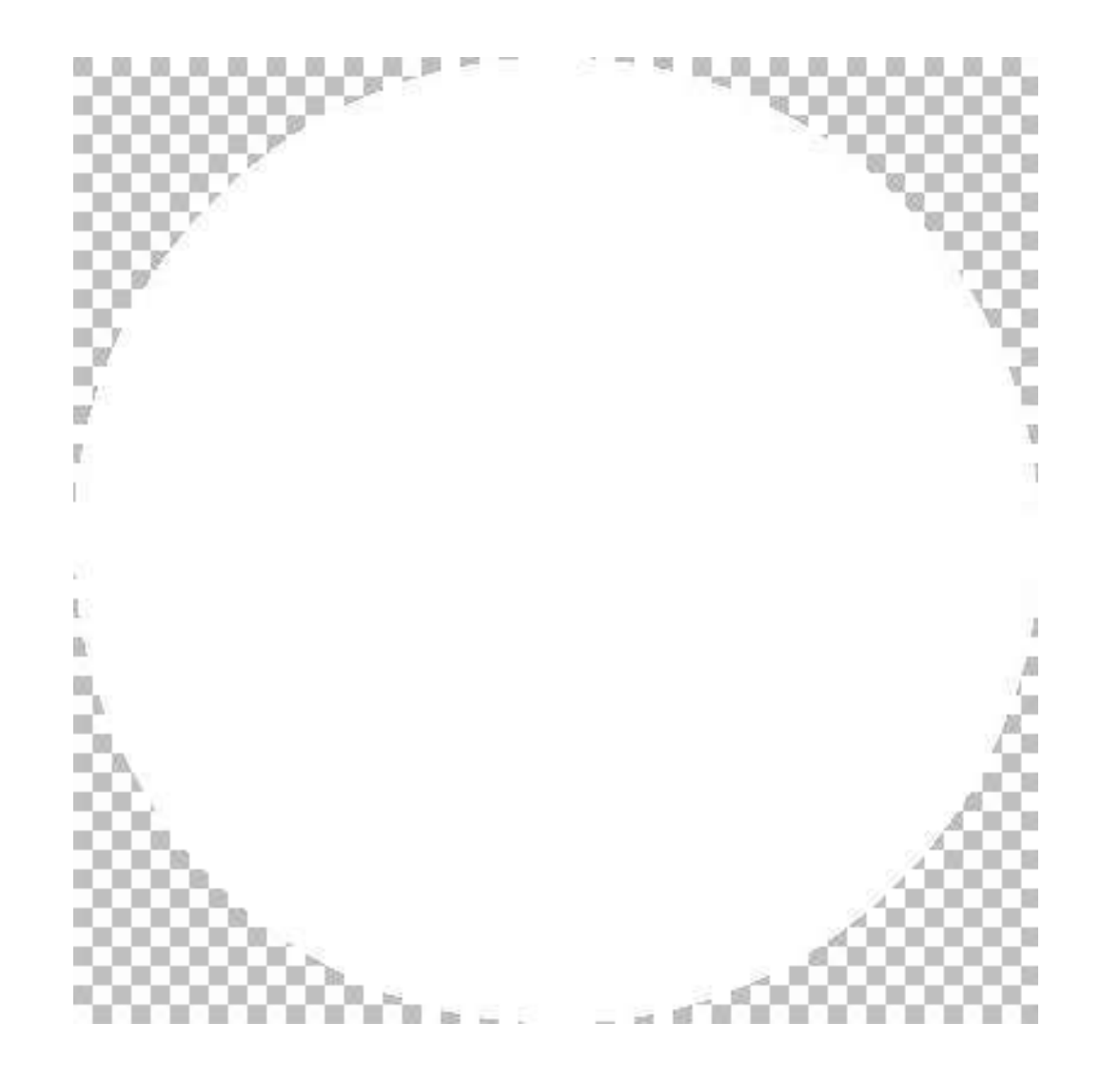

3. Так как предыдущая операция полностью обрезала фон изображения, немного расширим его. Сначала установите дополнительный цвет прозрачным (это нужно для того, чтобы добавляемый фон не отличался от существующего):

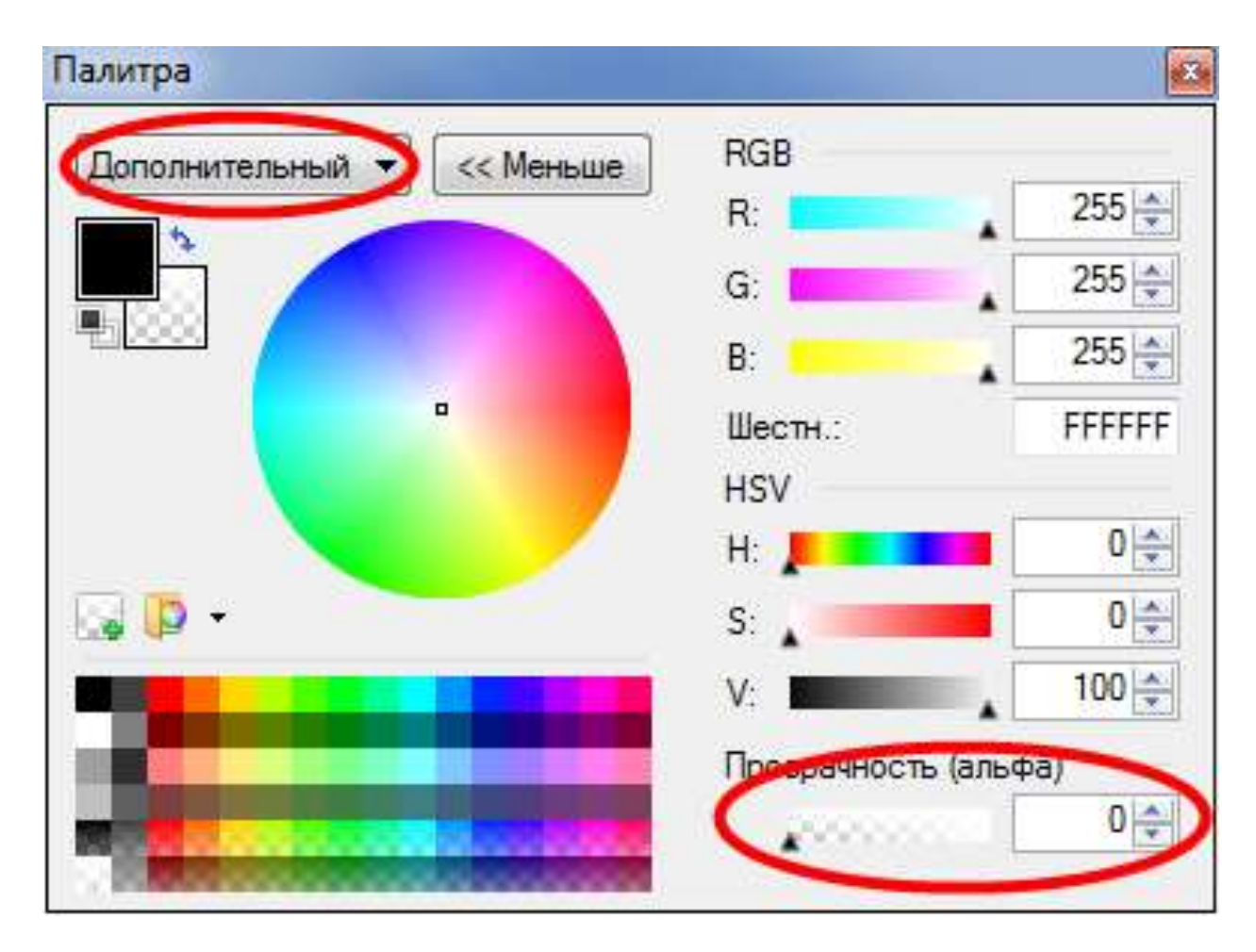

Далее откройте окно установки размера полотна (*Изображение* — *Размер полотна* или *Ctrl+Shift+R*), установите режим «В процентах» и введите 125 %. При этом в разделе «Закрепить» должно быть выставлено «По центру»:

| азмер файла: 976,6 М     | б        |              |
|--------------------------|----------|--------------|
| Опроцент:                | 125 🌩    | %            |
| <u>А</u> бсолютный разме | p:       |              |
| Сохранять проп           | орции    |              |
| Размер в пиксела         | (        |              |
| Ширина:                  | 500 🜲    | (пикселы)    |
| Высота:                  | 500 🔺    | (пикселы)    |
| Разрешение:              | 37,80 🔺  | пикс/см -    |
| Размер при печати        |          | -2           |
| Ширина:                  | 13,23 🐥  | сантиметры 👻 |
| Высота:                  | 13,23 🐥  | сантиметры   |
| Закрепить                |          |              |
| По центру                | •        | . 1 /        |
|                          | +        |              |
|                          |          |              |
|                          | <u> </u> |              |

## Вот что в результате должно получиться:

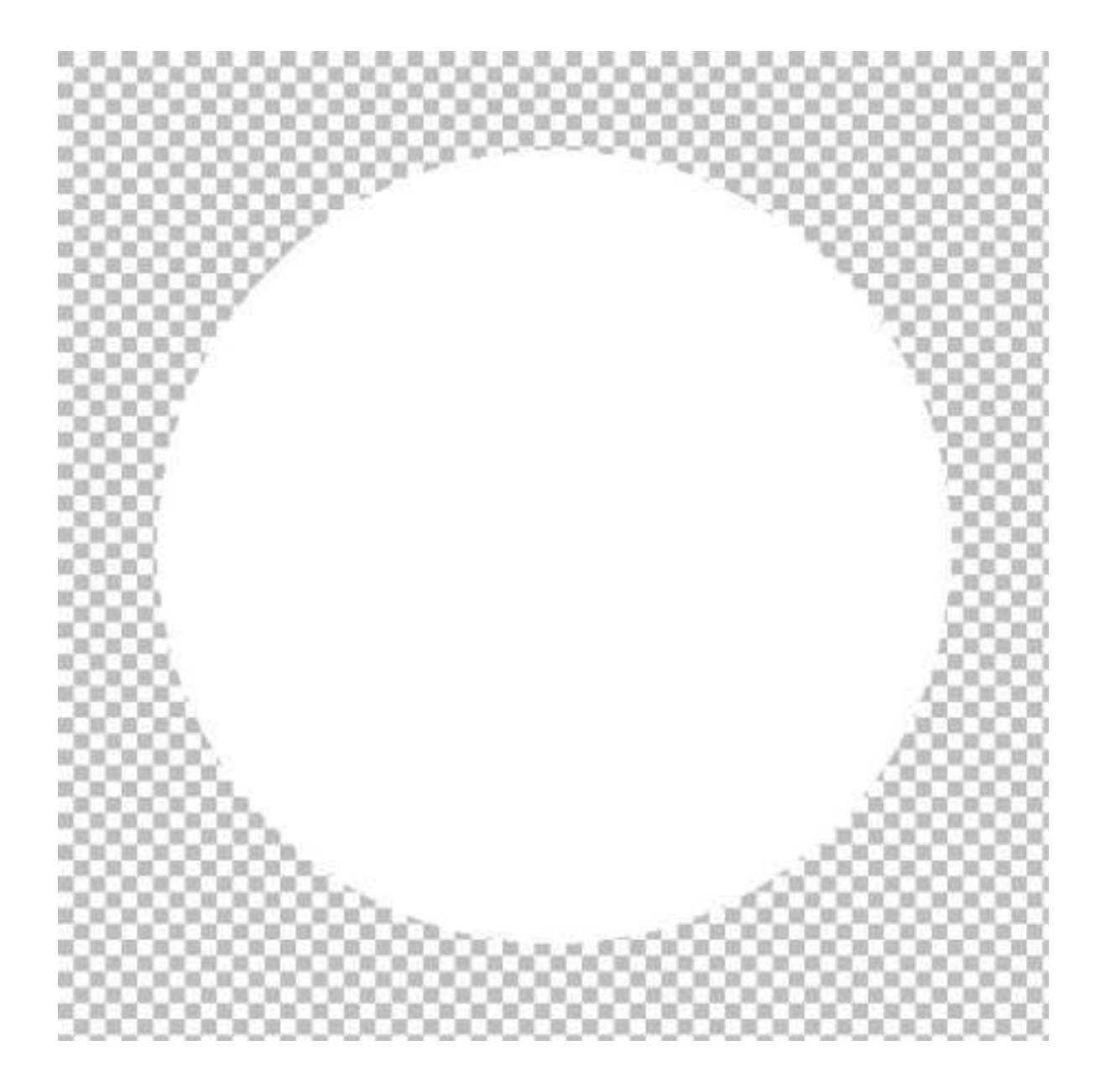

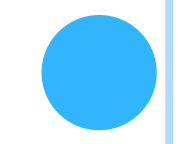

4. Теперь придадим нашей кнопке объема. Так как кнопка у нас будет зеленая, установим в качестве основного цвета темнозеленый (00660A), а в качестве дополнительного — белый:

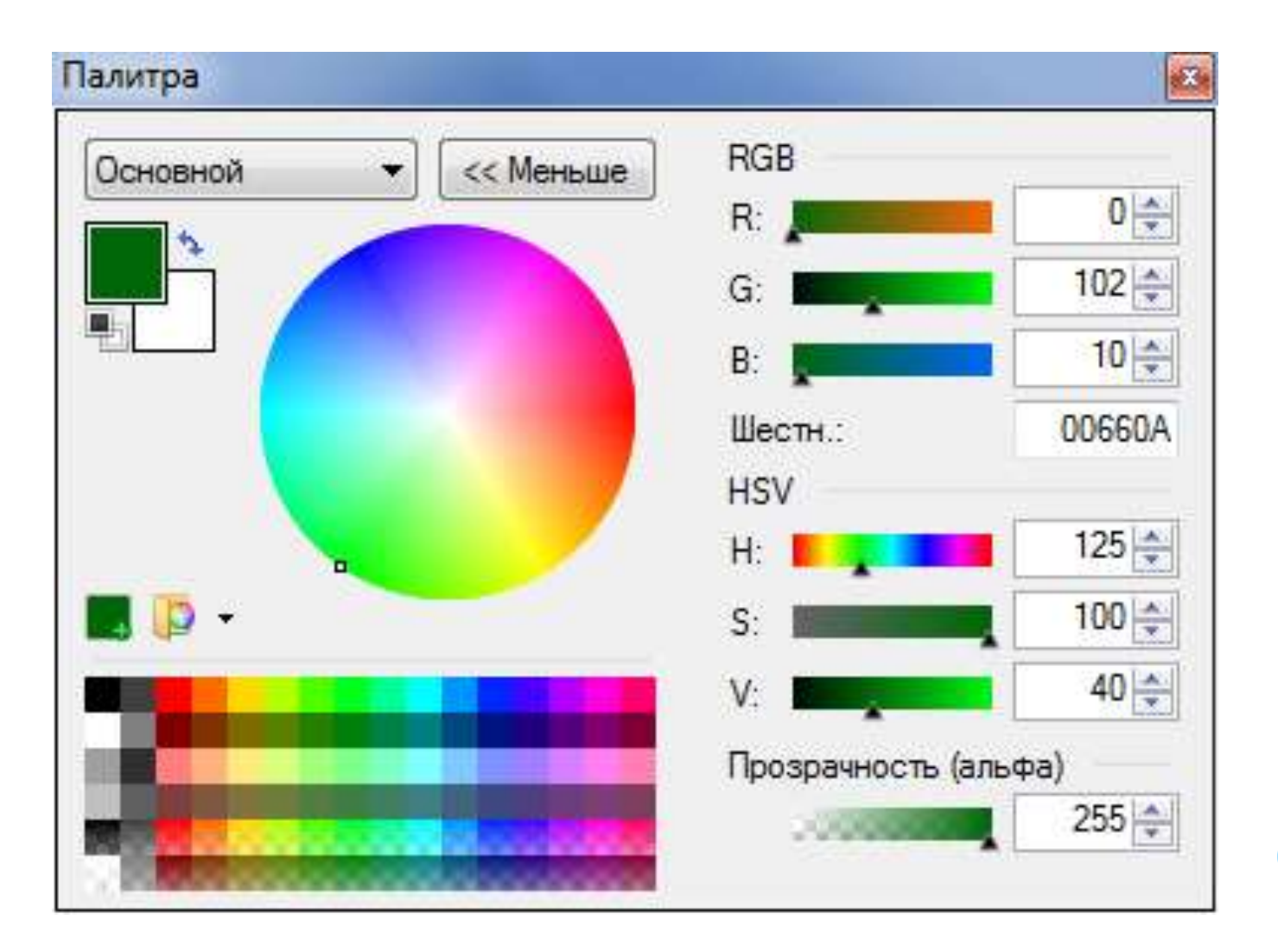

Используя «Волшебную палочку» выделите белый круг. Затем переключитесь на «Градиент» в «Круговом» режиме и используя правую кнопку мышки залейте круг начиная с приблизительно 1/3 от его низа и до верха:

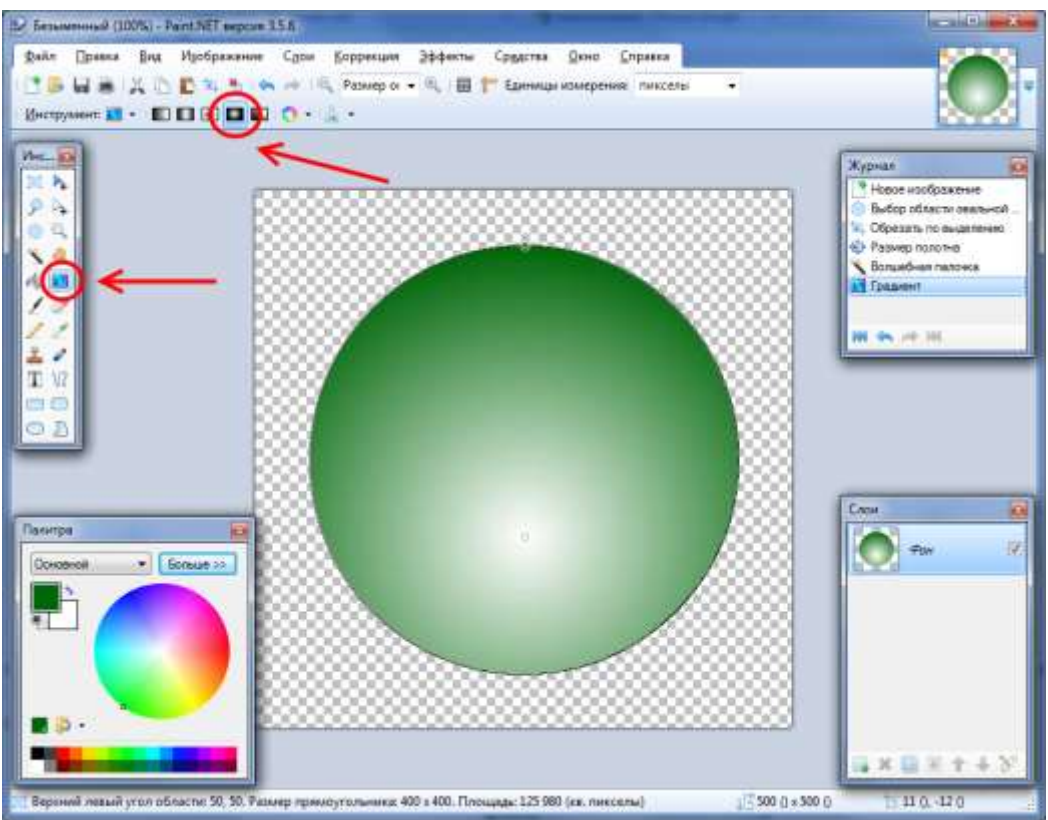

Для того, чтобы заливка получилась ровной, можете контролировать координаты начальной точки на панели статуса Paint.NET, а также удерживать нажатой клавишу *Shift* при перетаскивании градиента. Для того, чтобы заливка получилась ровной, можете контролировать координаты начальной точки на панели статуса Paint.NET, а также удерживать нажатой клавишу *Shift* при перетаскивании градиента.

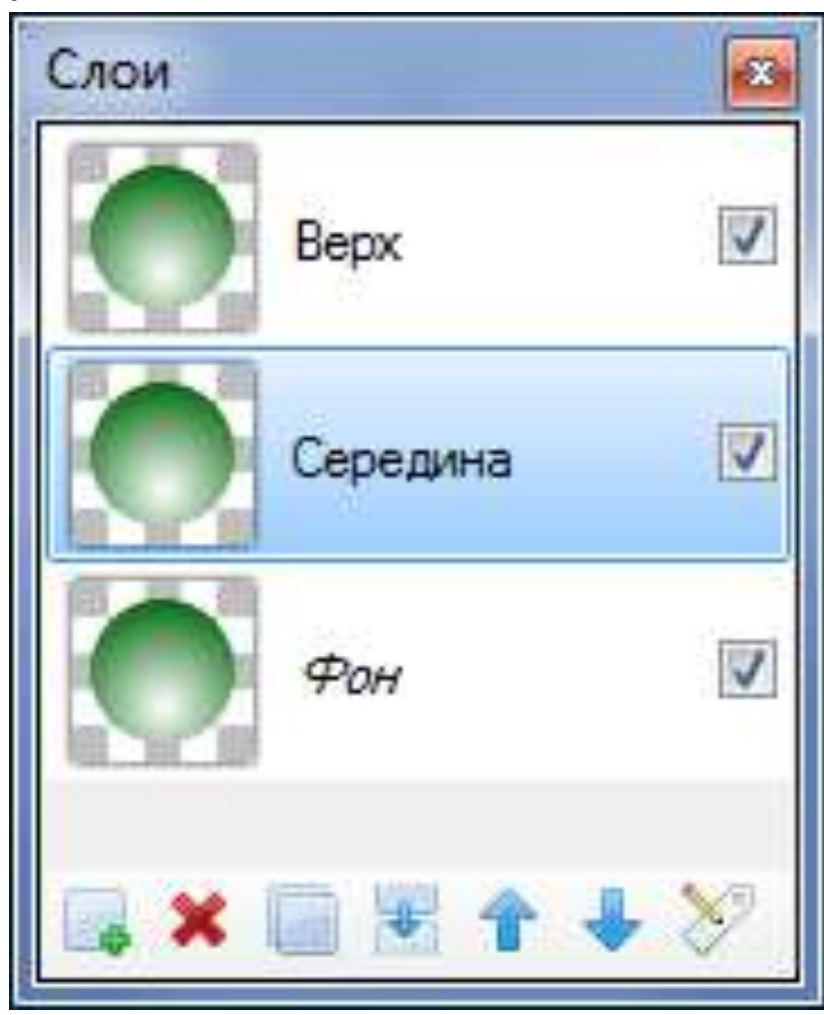

6. Начнем с верхнего слоя. С помощью инструмента «Перемещение области выделения» ухватитесь за верх круга и перетащите его вниз, пока высота круга не станет равна 350px (контролируйте на панели статуса):

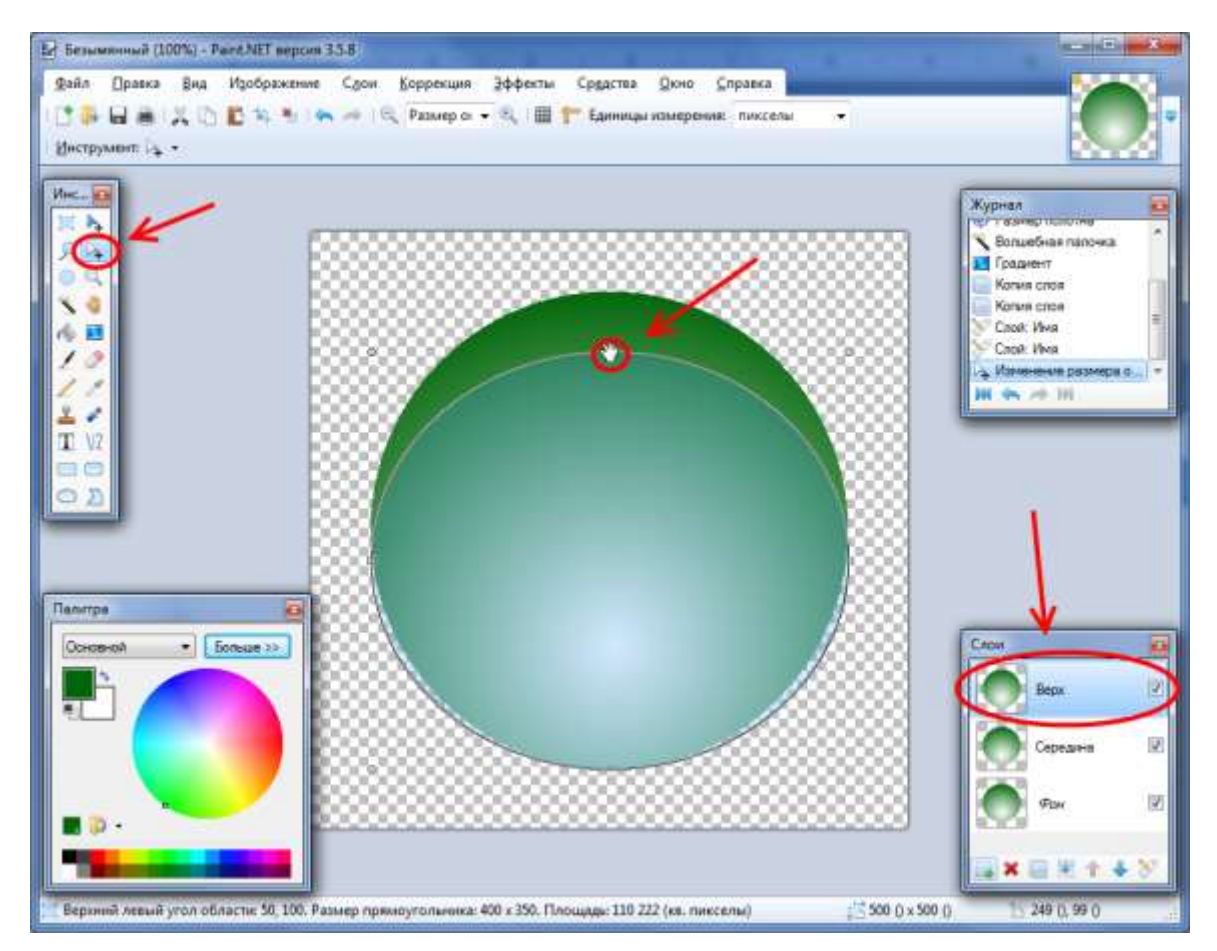

Затем удалите выделенную область (нажмите клавишу Delete).

7. Теперь перейдем к слою «Середина». Для выделения круга используйте «Волшебную палочку». Кликните ею по фону, а затем инвертируйте выделение (Правка — Обратить выделение или Ctrl+I).

Повторите операцию проделанную с верхним слоем (перетащите верх круга вниз). Только на этот раз высоту эллипса оставьте равной 250 рх. И снова удалите выделенную область.

После проделанных операций окно слоев должно выглядеть так:

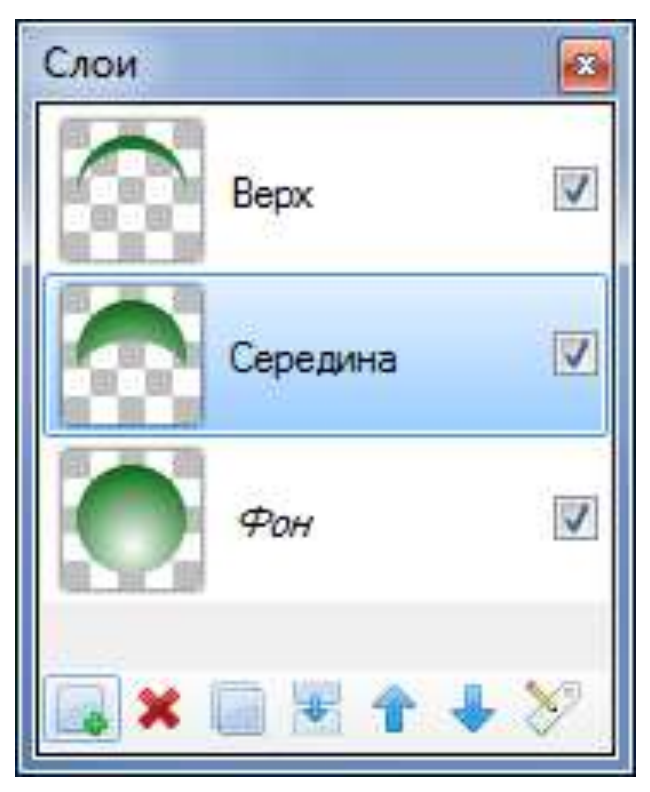

8. Снова возвращаемся к слою «Верх» и применяем к нему эффект «Добавление или уменьшение» (Эффекты — Шум — Добавление или уменьшение...) со следующими параметрами: Радиус 10, Процент 0. Затем используйте «Волшебную палочку» для выделения внешней области (фона) и обратите выделение.

Установите в качестве основного цвета белый, а в качестве вторичного — темносерый и залейте полумесяц белым цветом (инструментом «Заливка»):

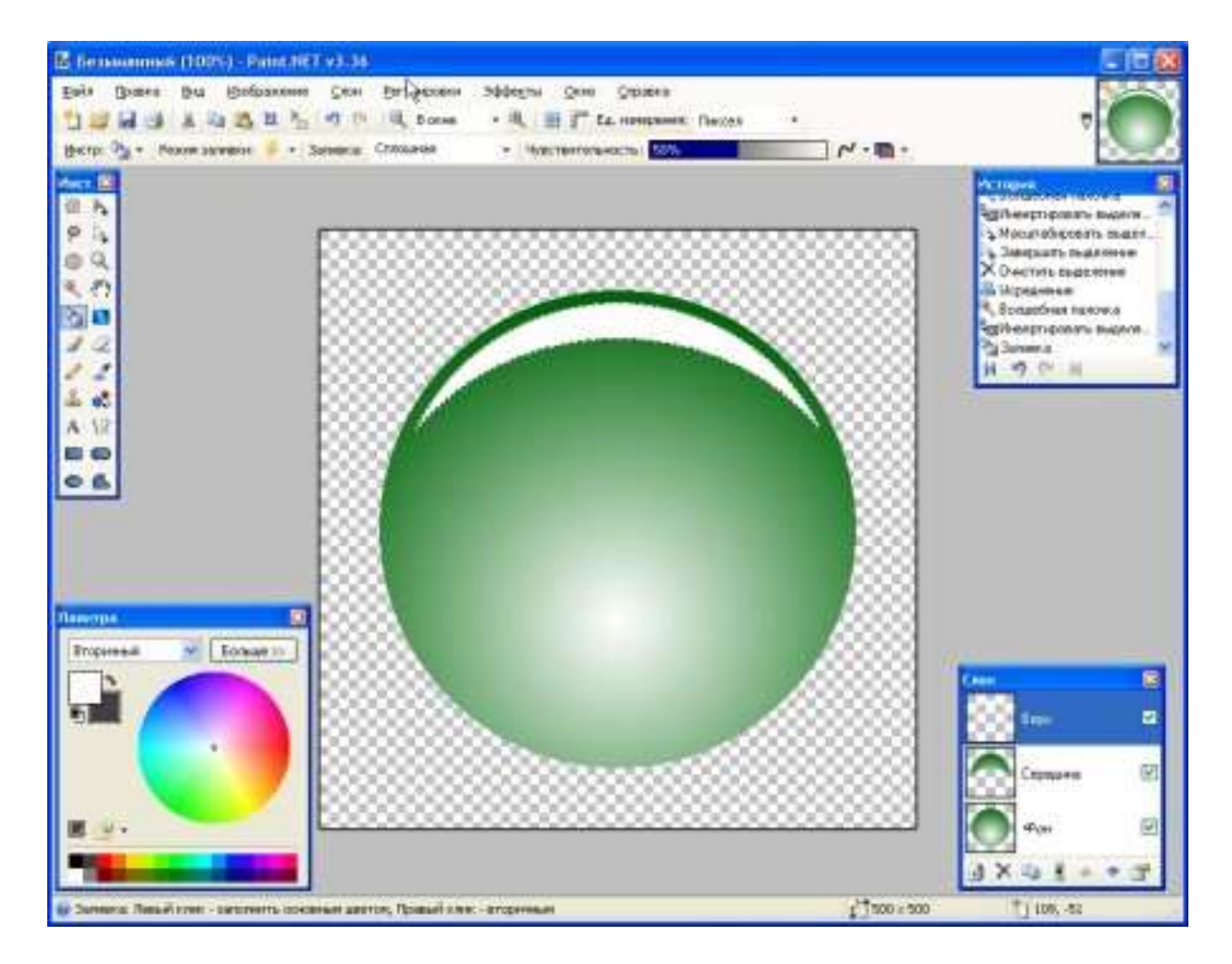

Нажмите *CTRL+D* (*Правка — Отменить выделение*) для снятия выделения и примените эффект «Радиального размытия» (Эффекты — Размытие — Круговое) с углом 2.

 Применяем к слою «Середина» такое же «Добавление или уменьшение» (Радиус 10, Процент 0) как и к слою «Верх».
Установите в свойствах (Слои — Свойства слоя или F4) слоев «Верх» и «Середина» режим смешивания «Экранное осветление» а прозрачность установите на 100:

| Общие –            |                     |  |
|--------------------|---------------------|--|
| Имя:               | Середина            |  |
| 🔽 Видимь           | ый                  |  |
| Смешиван           | ие                  |  |
| 2010/02/02/02/02   | HC .                |  |
| Режим              | Экранное осветлен   |  |
| Режим<br>Непрозр.: | Экранное осветлен 🔹 |  |

После этого наше изображение должно смотреться так:

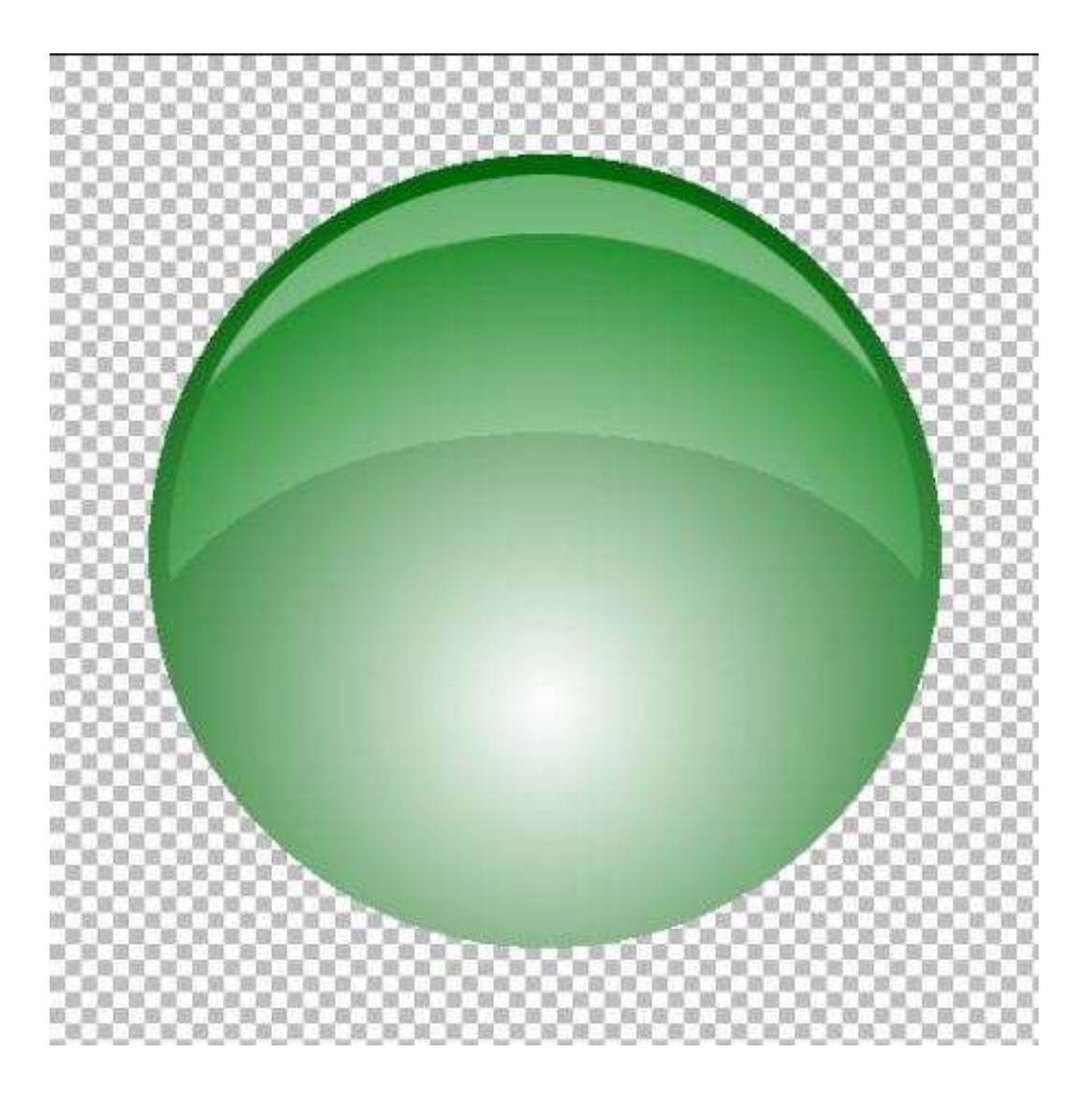

11. Кнопка почти готова. Осталось только нанести на нее требуемый символ. Для этого создадим новый слой (*Слои — Добавить новый слой* или *Ctrl+Shift+N*) и поместим его между «Фоном» и «Серединой». Перемещать очередность слоев можно с помощью специальных стрелочек в окне слоев:

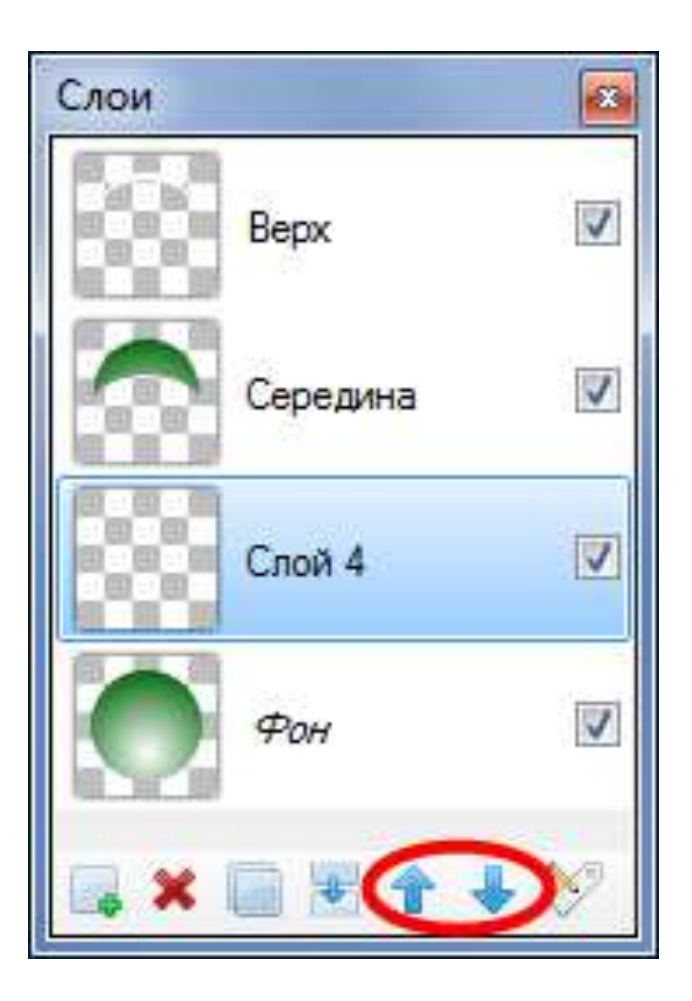

Напечатаем на новом слое требуемый символ. Например иконку «обновления». Для этого выберите в панели инструментов «Текст», установите шрифт «Webdings» с размером 200, включите английскую раскладку и напечатайте на новодобавленном слое букву «q»:

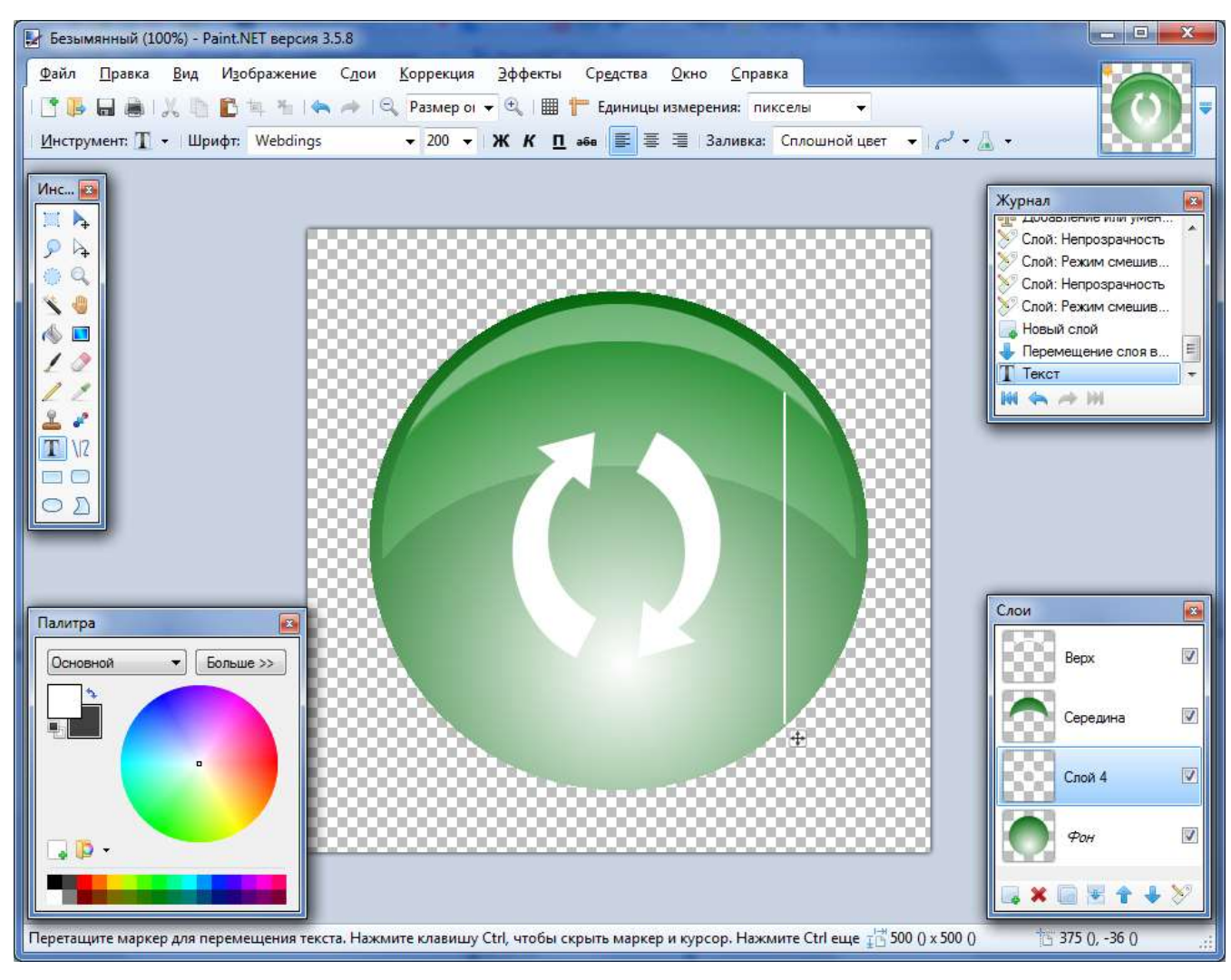

12. Для придания символу рельефа воспользуемся плагином «Падающая тень» (Эффекты ? Object ? Drop Shadow (Тень)) с параметрами Смещение по горизонтали 0, Смещение по вертикали 10 и Радиус размытия 10. Цвет тени подберите «по вкусу»:

| ) Drop Shadow (Тень)          | ×       | i.  |
|-------------------------------|---------|-----|
| Смещение по горизонтали (Х)   |         |     |
| U                             |         |     |
| Смещение по вертикали (Y)     |         |     |
|                               | 10 🚔 🧕  |     |
| Радиус тени                   |         |     |
|                               | 5 🜩 🧕   |     |
| Радиус размытия               |         |     |
|                               | 10 🜩 🚺  |     |
| Прозрачность тени             |         |     |
|                               | 173 🜩 🧕 |     |
| Цвет тени                     |         |     |
|                               | R: 35   | A.  |
|                               | G: 35   | A.Y |
|                               | B: 35   |     |
|                               | ÷       | ٦   |
| Дополнительно                 |         |     |
| Оставить исходное изображение |         |     |

13. Выровняйте изображения (*Изображение — Объединить все слои* или *Ctrl+Shift+F*) а затем примените эффект «Падающая тень» (с теми же параметрами) еще раз:

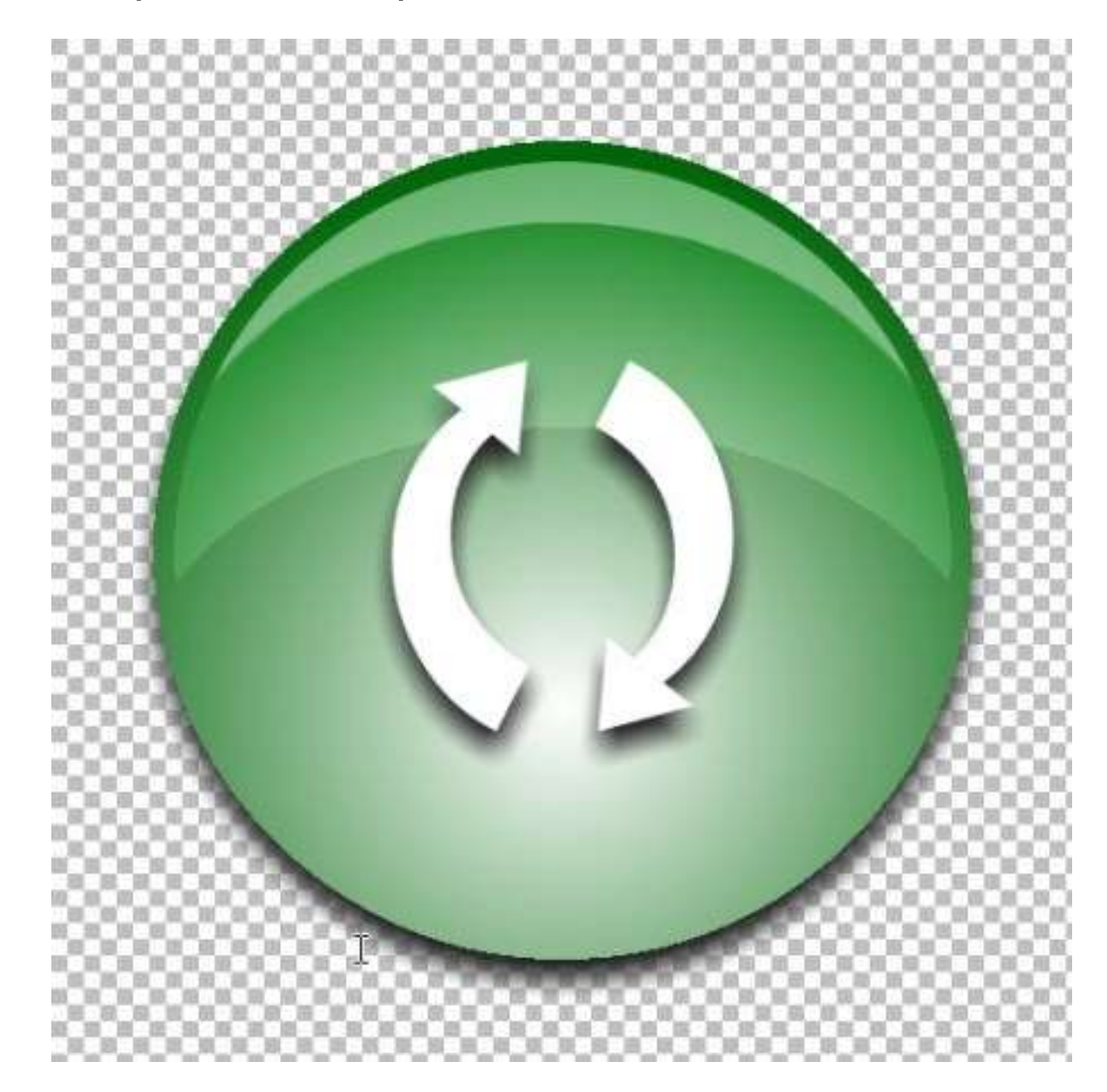

Готовые работы присылать на электронный адрес: <u>nat\_mila@mail.ru</u>

## До следующей встречи!